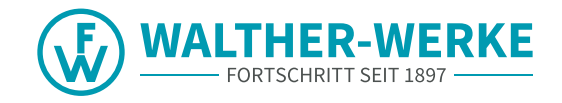

# LADEEINRICHTUNGEN smartEVO/ smartECO KONFIGURATIONSANLEITUNG

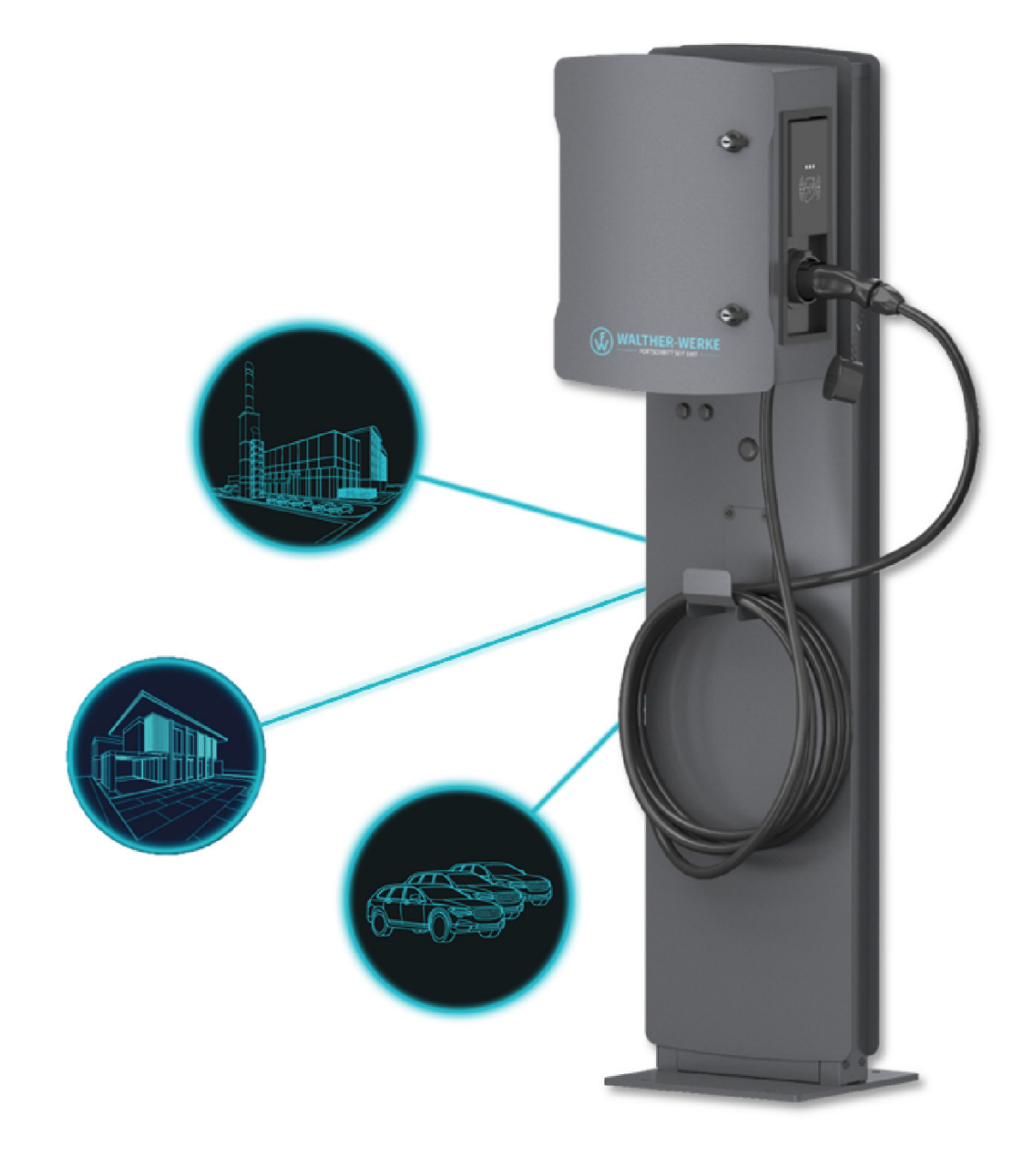

#### Impressum

WALTHER-WERKE Ferdinand Walther GmbH Ramsener Str. 6 DE-67304 Eisenberg

Tel.: + (49) 6351 / 475 - 0

e-mobility@walther-werke.de www.walther-werke.de

## Inhaltsverzeichnis

| 1   | Zu dieser Anleitung                                                                 | 4  |
|-----|-------------------------------------------------------------------------------------|----|
| 1.1 | Mitgeltende Dokumente                                                               | 4  |
| 1.2 | Verwendete Symbole                                                                  | 4  |
| 1.3 | Relevante Richtlinien und Normen                                                    | 4  |
| 2   | Zugang zum Serviceportal                                                            | 5  |
| 3   | Beispiele für Konfigurationssetups von Ladesystemen                                 | 6  |
| 3.1 | Anschlussbeispiel von 2 Ladeeinrichtungen im Verbund ohne externen Netzwerkzugang   | 6  |
| 3.2 | Anschlussbeispiel von 3 Ladeeinrichtungen im Verbund mit Backend                    | 6  |
| 3.3 | Anschlussbeispiel dynamisches Lastmanagement mit externer Laststeuerung             | 7  |
| 3.4 | Anschlussbeispiel dynamisches Lastmanagement mit externer Laststeuerung und Backend | 7  |
| 4   | Ladeeinrichtung konfigurieren                                                       | 8  |
| 4.1 | Charge Controller (Bender CC613) verbinden                                          | 8  |
| 4.2 | Übersicht Bedienoberfläche                                                          | 10 |
| 4.3 | Parameter einstellen                                                                | 12 |
| 4.4 | Backend einrichten                                                                  | 13 |
| 4.5 | DLM einstellen                                                                      | 16 |
| 4.6 | RFID-Verwaltung                                                                     | 20 |
| 4.7 | Firmwareupdate durchführen                                                          | 24 |
| 4.8 | LogFiles auslesen                                                                   | 25 |
| 5   | Beispiele für Einstellung                                                           | 26 |
| 5.1 | Phasenlage im Laderegler einstellen                                                 | 26 |
| 5.2 | Lastmanagement bei drei Ladeeinrichtungen einstellen                                | 26 |
| 5.3 | Lastmanagement bei zwei Ladeeinrichtungen im Verbund                                |    |
|     | (ohne externen Netzwerkzugang)                                                      | 27 |
| 5.4 | Leistungsbegrenzung einstellen                                                      | 27 |

### 1 Zu dieser Anleitung

Diese Konfigurationsanleitung ist ein ergänzendes Dokument zu den Betriebsanleitungen der Produktfamilie der smart-Ladeeinrichtungen. Sie beschreibt die Konfigurationsmöglichkeiten innerhalb von Ladeinfrastruktursystemen und die Einstellmöglichkeiten in der Benutzeroberfläche, beispielsweise zum Lastmanagement und bezieht sich in erster Linie auf die Erstinstallation.

Diese Konfigurationsanleitung richtet sich an Betreiber und Installateure von Ladeinfrastruktursystemen. Sie ist gültig ab Firmware 5.20 des Charge Controllers.

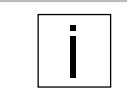

Diese Konfigurationsanleitung beschreibt eine Auswahl an Konfigurationsmöglichkeiten. Weitere Informationen zur Konfiguration des Ladereglers finden Sie unter folgender URL: <u>https://office.elinc.de/doku.php?id=start</u>

#### 1.1 Mitgeltende Dokumente

- Betriebsanleitungen der Produktfamilie der smart-Ladeeinrichtungen
- Alle Sicherheitshinweise zum Produkt sowie Installationshinweise des Netzbetreibers

#### 1.2 Verwendete Symbole

- Handlungsanweisung.
  - Bei mehreren Handlungsschritten die Reihenfolge einhalten.
- Aufzählung 1. Ebene
- Aufzählung 2. Ebene

#### 1.2.1 Aufbau von Warnhinweisen

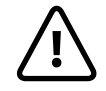

SIGNALWORT Art, Quelle und Folge der Gefahr

► Maßnahmen zur Vermeidung der Gefahr.

#### 1.2.2 Gefahrenstufen in Warnhinweisen

| Symbol    | Warnwort | Folgen bei Nichtbeachtung                                                                                                |
|-----------|----------|----------------------------------------------------------------------------------------------------|
|           | GEFAHR   | Unmittelbar bevorstehende Gefahr, die zum Tod oder zu schwerer Verlet-<br>zung führt, wenn sie nicht vermieden wird.     |
| <u>\!</u> | WARNUNG  | Möglicherweise bevorstehende Gefahr, die zum Tod oder zu schwerer Verletzung führen kann, wenn sie nicht vermieden wird. |
|           | VORSICHT | Möglicherweise bevorstehende Gefahr, die zu leichter Verletzung führen kann, wenn sie nicht vermieden wird.              |
| -         | VORSICHT | Möglicherweise bevorstehende Gefahr, die zu Sachschäden führen kann, wenn sie nicht vermieden wird.                      |

#### 1.3 Relevante Richtlinien und Normen

- IEC 61851
- ISO 15118
- DIN VDE 0100-600
- DIN VDE 0105-100
- DIN VDE 0100-722

## 2 Zugang zum Serviceportal

| Die Konfiguration muss immer in Absprache mit dem Installateur und ggf. in Abstimmung mit dem Netzbetreiber durchgeführt werden.<br>Für die Anmeldung im Serviceportal ist eine Registrierung notwendig. |
|----------------------------------------------------------------------------------------------------|
|----------------------------------------------------------------------------------------------------|

Aktuelle Downloads, wie z. B. Software-Updates, Montage- und Bedienungsanleitungen etc., sind im Serviceportal der WALTHER-WERKE verfügbar.

Link zum Serviceportal: <u>https://www.walther-werke.de/serviceportal</u> QR-Code zum Serviceportal:

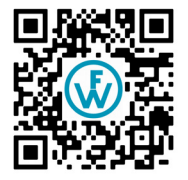

## 3 Beispiele für Konfigurationssetups von Ladesystemen

#### 3.1 Anschlussbeispiel von 2 Ladeeinrichtungen im Verbund ohne externen Netzwerkzugang

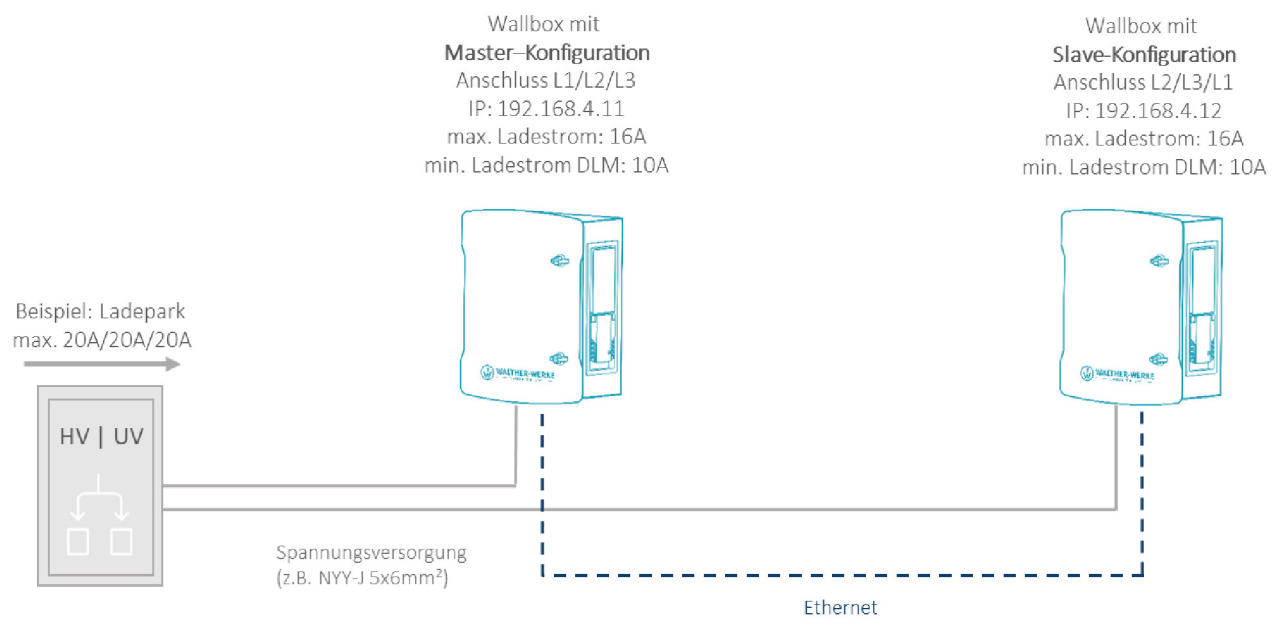

#### 3.2 Anschlussbeispiel von 3 Ladeeinrichtungen im Verbund mit Backend

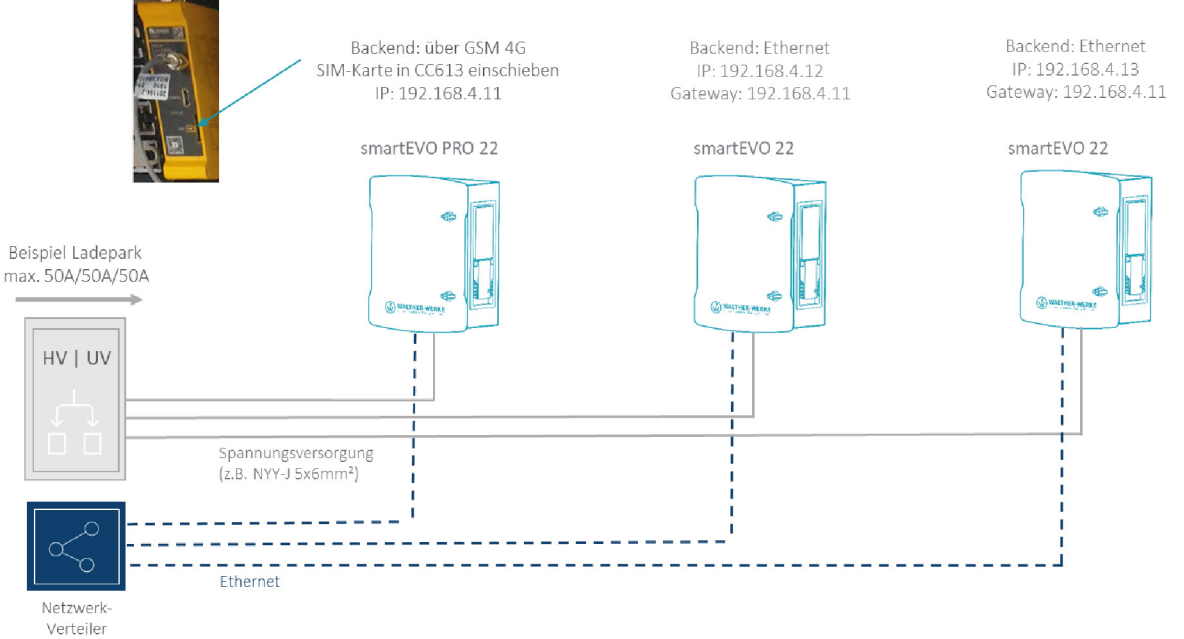

Vernetzung ausschließlich sternförmig

#### 3.3 Anschlussbeispiel dynamisches Lastmanagement mit externer Laststeuerung

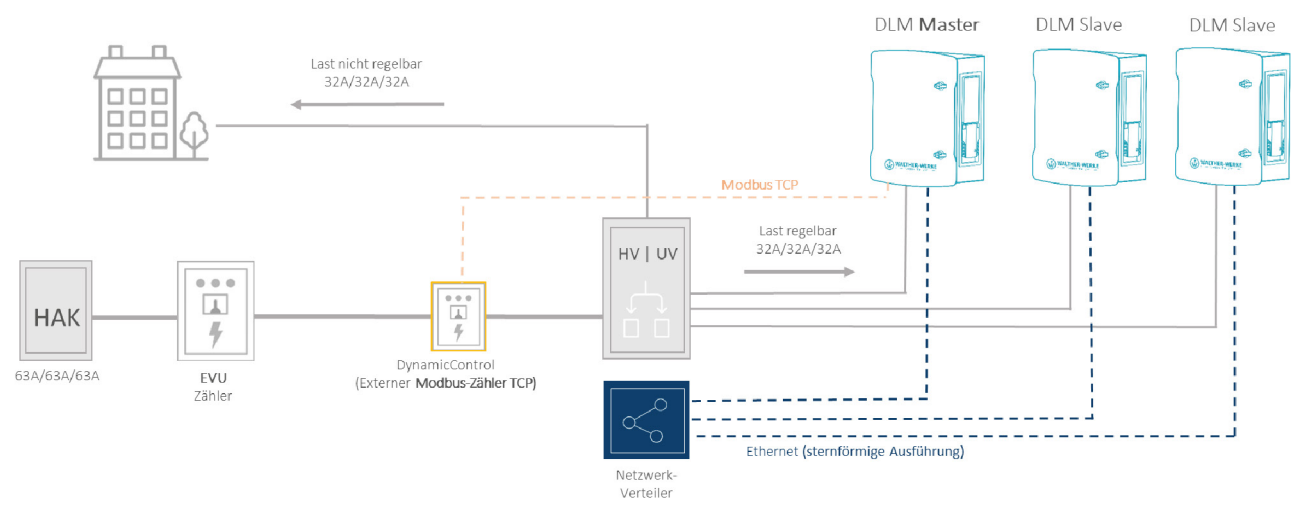

3.4 Anschlussbeispiel dynamisches Lastmanagement mit externer Laststeuerung und Backend

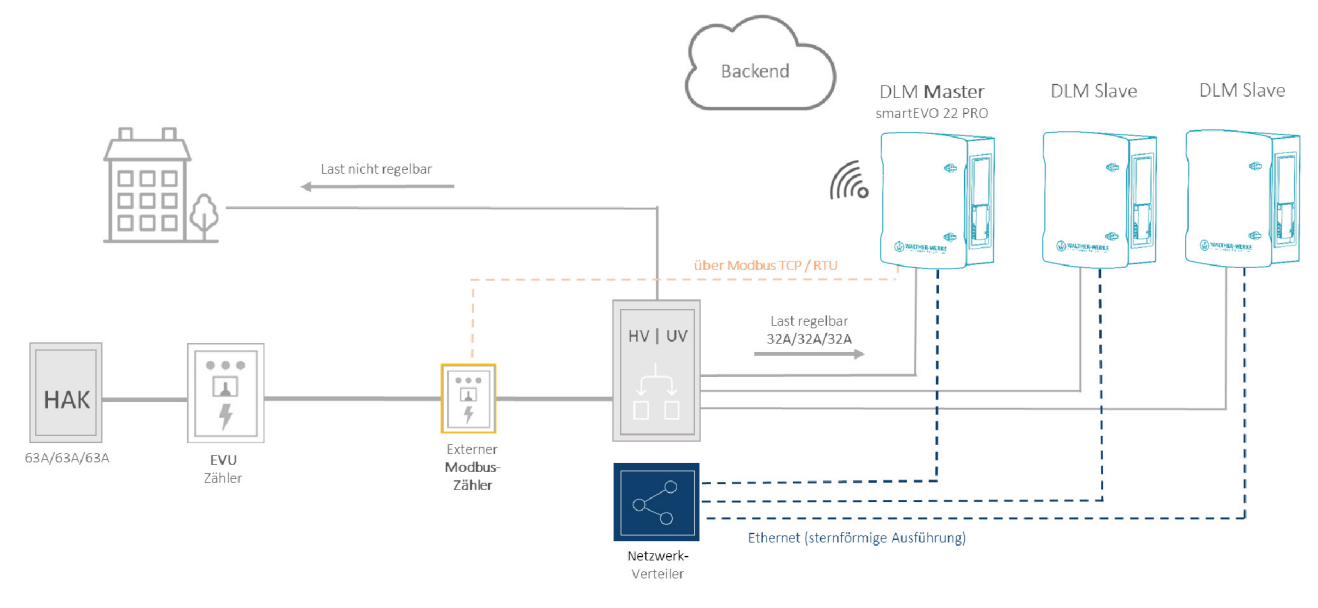

## 4 Ladeeinrichtung konfigurieren

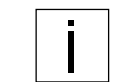

Die hier beschriebenen Benutzereinstellungen gelten für Ladeeinrichtungen der smart-Produktreihe in PRO-Ausführung ab Firmware 5.20 des Charge Controllers.

#### Voraussetzungen

- → Ladeeinrichtung ist nach den gültigen Normen und Vorschriften installiert.
- → Funktion wurde bei Inbetriebnahme mittels geeignetem Fahrzeugsimulations-Tester (z. B. EV-Tester) geprüft.
- $\rightarrow$  Ladeeinrichtung wurde nach DIN VDE 0100-600 in Betrieb genommen und ist betriebsbereit.
- $\rightarrow$  Sicherheitshinweise und Betriebsanleitung wurden gelesen und beachtet.
- $\rightarrow$  USB-Kabel MicroUSB auf USB Typ A liegt bereit.

#### 4.1 Charge Controller (Bender CC613) verbinden

#### 4.1.1 Charge Controller mit dem PC verbinden

Bei der Verbindung mit einem Windows-, Linux- oder Mac-Computer emuliert die USB-Konfigurationsschnittstelle [CONFIG] ein RNDIS-Netzwerk (Remote Network Driver Interface Specification). Ab Windows 10, bei Linux- und bei Mac-Betriebssystemen wird dieses virtuelle Netzwerk automatisch erkannt. Ein Treiber ist nicht notwendig. Auf einem Windows-Host-Gerät mit anderem Windows-Betriebssystem muss der Treiber für den RNDIS-Netzwerkadapter manuell ausgewählt werden.

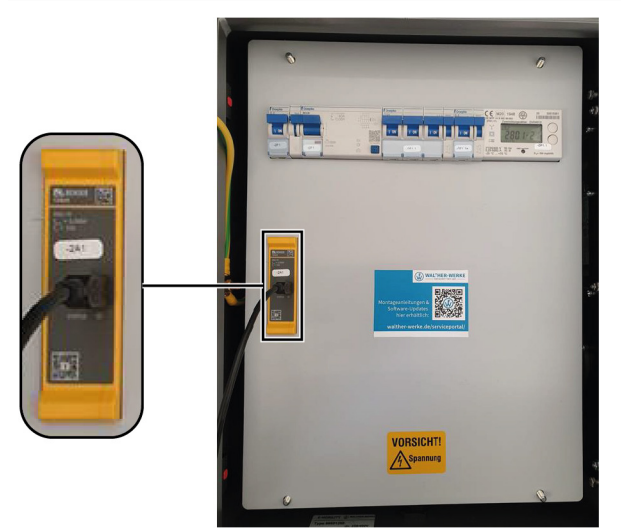

 Charge Controller mit Hilfe des USB-Kabels mit dem PC verbinden. Status-LED blinkt grün.

Die folgenden Schritte nur ausführen, wenn ein Windows-Host-Gerät mit einem anderen Windows-Betriebssystem verwendet wird:

- Gerätemanager in der Systemsteuerung öffnen.
- Unter [Sonstige Geräte] auf [RNDIS/Ethernet Gadget] (RNDIS-Zubehörgerät) rechtsklicken und [Treibersoftware aktualisieren...] wählen.
- Option [Auf dem Computer nach Treibersoftware suchen] wählen. Eine Liste öffnet sich.
- ▶ Option [Aus einer Liste von Gerätetreibern auf dem Computer auswählen] wählen.
- Kategorie [Netzwerkadapter] wählen.
   Ein Fenster öffnet sich.
- Als Hersteller [Microsoft Corporation] und als Netzwerkadapter [NDIS-kompatibles Remotegerät] wählen. Der Gerätetreiber wird installiert und das System erkennt den Laderegler als Netzwerkadapter.
- Das Webinterface zur Konfiguration mit einem gewöhnlichen Browser aufrufen. Der Laderegler verwendet hierbei die lokale IP-Adresse 192.168.123.123 mit der Subnetzmaske 255.255.255.0 über die USB-Konfigurationsschnittstelle.

Das verbundene Gerät erhält nach Verbindungsaufbau automatisch eine entsprechende IP-Adresse über das Dynamic Host Configuration Protocol (DHCP). Die Kommunikation mit dem Ladesystem basiert auf dieser IP-Adresse.

Bei Einwahl über Ethernet ist die Weboberfläche über die eingestellte IP-Adresse der jeweiligen Ladeeinrichtung erreichbar (Auslieferungszustand 192.168.4.11).

# 

#### 4.1.2 In Weboberfläche des Charge Controllers einwählen

- Um auf die Weboberfläche des Charge Controllers zu gelangen, im Browser folgende Adresse eingeben: 192.168.123.123.
- Im Login-Feld mit den Anmeldedaten der Werkseinstellung anmelden. Es wird empfohlen, das Passwort während der ersten Sitzung zu ändern (siehe "Passwort ändern" auf Seite 9). Anmeldedaten der Werkseinstellung:
  - Username: operator
  - Password: service.kraft

#### 4.1.3 Passwort ändern

| SYSTEM       | Paceword                               |
|--------------|----------------------------------------|
| General      | Passworu                               |
| USB Security | Enforce Password change                |
| Password     | Change Operator Password & Master RFID |

- ► Im Navigationsbereich den Eintrag [Passwort] wählen.
- Im Bereich [Passwort] den Eintrag [Change Operator Password & Master RFID] wählen. Das Fenster [Change Operator Password & Master RFID] öffnet sich.

| CHANGE OPERATOR PASSWORD & MASTER RFID |                                                                                                    |  |  |
|----------------------------------------|----------------------------------------------------------------------------------------------------|--|--|
| Enter new password                     | Show                                                                                                    |  |  |
| Confirm new password                   |                                                                                                    |  |  |
| Master RFID                            | ABCDEFAB                                                                                                    |  |  |
|                                        | To program the Master RFID automatically, present any RFID card at the card reader now or enter a valid RFID UID in the text field above. |  |  |
| Save Cancel                            |                                                                                                    |  |  |

- ▶ Im Fenster [Change Operator Password & Master RFID] das Passwort ändern.
- Passwortänderung mit dem Button [Save] speichern.
   Passwort ist geändert.

#### 4.2 Übersicht Bedienoberfläche

In diesem Kapitel werden der grundlegende Aufbau der Bedienoberfläche und die grundlegenden Funktionalitäten im Dashboard erläutert.

#### 4.2.1 Dashboard

| and the second second se |     | General                                 |                                                                                                    | 5 |
|----------------------------------------------------------------------------------------------------|-----|-----------------------------------------|----------------------------------------------------------------------------------------------------|---|
|                                                                                                    | 2   | Gesamtzahl der Ladevorgänge             | 11 Sitzungen                                                                                                   |   |
|                                                                                                    | ۲ ک | Durchschnittliche Dauer pro Ladevorgang | 0.7 Minuten                                                                                                    |   |
| ASHBOARD                                                                                                    |     | Durchschnittliche kWh pro Ladevorgang   | 0.00 kWh                                                                                                    |   |
| ACKEND                                                                                                    |     | Last month (export)                     |                                                                                                    |   |
| WHITELISTS                                                                                                    | 3-  | 11 Sitzungen                            | <b>O</b> kWh                                                                                                   |   |
| OAD MANAGEMENT                                                                                                    |     | System Status                           |                                                                                                    |   |
| YSTEM                                                                                                    |     | Name                                    | Value                                                                                                    |   |
| 0                                                                                                    |     | OCPP ChargeBoxIdentity (ChargePointID)  | +49*839*0000000001                                                                                             |   |
| 1                                                                                                    |     | OCPP Status                             | FREI (verfügbar)                                                                                               |   |
|                                                                                                    |     | Status des Type2 Anschlusses            | (A) Fahrzeug nicht verbunden<br>PR: Kein Kabel<br>Stecker nicht verriegelt                                     |   |
|                                                                                                    | 1   | Schützzyklen Typ2                       | 6/5.000                                                                                                    |   |
|                                                                                                    | 4 7 | Typ 2 Steckzyklen                       | 9/50.000                                                                                                    |   |
|                                                                                                    |     | Angebotener Strom                       | 0 A                                                                                                    |   |
|                                                                                                    |     | Verbindungsstatus (Backend)             | Nicht verbunden                                                                                                |   |
|                                                                                                    |     | Kostenloses Laden                       | Off                                                                                                    |   |
|                                                                                                    |     | Fehler                                  | No errors                                                                                                    |   |
|                                                                                                    |     | RDC-M (RCMB) state                      | DC: OK, RDC-M (RCMB) Device Status (IEC 62955): OK<br>Last transaction maximum DC: 0.6 mA<br>Values DC: 0.6 mA |   |

Das Dashboard bietet eine Übersicht über den Status des Charge Controllers.

- 1 Navigationsbereich
- 2 Generelle Informationen
- 3 Ladehistorie (zum Download)
- 4 Statusbereich
- 5 Systeminformationen (Softwarestand, Spracheinstellung, Abmeldung)

#### 4.2.2 Zählerwerte

Energiemanager

| Energiemanager                             | OCPP Zähler                   |                             |                                                                                                    |
|--------------------------------------------|-------------------------------|-----------------------------|----------------------------------------------------------------------------------------------------|
| Name                                       | Wert                          | Beschrei                    | bung                                                                                                    |
| Konfiguration                              | Modbus<br>DVH401              | DZG Typ des 2<br>3 Modbus / | ählers, der für die Ladebuchse und deren Anschluss verwendet wird. Dies ist für OCPP-Transaktionen relevant. Bei<br>RTU-Messgeräten muss die Adresse auf 1 gesetzt werden. |
| Seriennummer                               | 3301536                       | 1 Seriennu                  | nmer, wie sie vom eHZ- oder ModBus-Zähler gemeldet wird.                                                                                                    |
| Öffentlicher Schlüssel (<br>Zählers (OCPP) | des                           | Öffentlich                  | er Schlüssel der Kryptographie-Engine des angeschlossenen OCPP-Zählers, falls vorhanden.                                                                                   |
| Energie in Wh                              | Total: 11<br>[Wh]             | 5826 Berechne               | ter Energieverbrauch in Wh.                                                                                                    |
| Leistung in Watt                           | Total: 0                      | [W] Berechne                | te Leistungsaufnahme in Watt aus dem OCPP-Zähler.                                                                                                    |
| Strom in A                                 | ( 0.00  <br>0. <b>00 )</b> [/ | 0.00   Phasenst             | rom in Ampere gemessen vom OCPP-Zähler.                                                                                                    |
| Spannung in V                              | ( 224   2<br>) [V]            | 24   224 Phasen S           | pannung in Volt gemessen mit dem OCPP-Zähler.                                                                                                    |
| Netzfrequenz (Hz) OCF                      | PP 50.00 H                    | z Netzbeda                  | rf in Hz, gemessen mit dem OCPP-Zähler.                                                                                                    |

Der Reiter zur Einstellung der Zählerwerte befindet sich im Statusbereich des Dashboards.

Im Reiter [OCPP Zähler] werden die Eigenschaften der Zähler zusammen mit ihrem jeweiligen aktuellen Wert angezeigt.

#### 4.2.3 Energiemanager

Energiemanager

| Energiemanager                | OCPP Zähler |                                     |                                                                   |
|-------------------------------|-------------|-------------------------------------|-------------------------------------------------------------------|
| Name                          |             | Wert                                | Beschreibung                                                      |
| Energiemanager Gesa           | mtzustand   | 0 A                                 | Energy manager overall state and current                          |
| Zustand Temperaturüb          | erwachung   | 32 A (Ambient temperature: +27.0 C) | Zustand und Stromsollwert des Temperaturüberwachungsmoduls        |
| Status des externen E         | ingangs     | 32 A (Disabled)                     | Status und Strom des externen Eingangsmoduls                      |
| Relais Temperatur             |             | Not supported                       | Relais Temperatur Modulzustand und -strom                         |
| OCPP SmartCharging Zustand    |             | 32 A                                | OCPP SmartCharging Zustand und Ladestrom                          |
| Betreiber-Strombegrenzung [A] |             | 13 A                                | Vom Betreiber eingestellte Stromgrenze (in Ampere)                |
| DLM Strom Verteilt            |             | 0 A (Disabled)                      | Verfügbarer Ladestrom, der vom DLM-Master zugewiesen wird         |
| ISO 15118 Zustand             |             | 32 A (Disabled)                     | Zustand und Strom des Moduls für High Level Communication (15118) |
| Eichrecht Zustand             |             | 32 A                                | Zustand und Stromwert des Eichrecht Moduls                        |
| Zustand Fahrzeugschr          | nittstelle  | 0 A                                 | Zustand Fahrzeugschnittstelle und Strombegrenzung des Moduls      |
| Error Handler Zustand         |             | A 08                                | Status und aktueller Zustand des Error Handler Moduls             |
| HEMS Modbus TCP S             | lave State  | 32 A (Disabled)                     | HEMS Modbus module's state and current                            |
| HEMS Semp Device S            | tate        | 32 A (Disabled)                     | HEMS Semp module's state and current                              |
| HEMS EEBUS State              |             | 32 A (Disabled)                     | HEMS EEBUS module's state and current                             |

Der Reiter zur Einstellung der energiebezogenen Eigenschaften befindet sich im Statusbereich des Dashboards.

Im Reiter [Energiemanager] werden die energiebezogenen Eigenschaften der Ladeeinrichtung mit ihrem jeweiligen aktuellen Wert angezeigt.

#### 4.2.4 DLM-Liveanzeige

**DLM Status DLM Live View DLM Konfiguration DLM** verbundene Slaves +49\*839\*0000000000 ~ 100 - Total (L1) 3 ··· Total (L2) Total / Utilized -- Total (L3) 50 - Utilized (L1) ··· Utilized (L2) -- Utilized (L3) 0 Applied / Charging (A) 30 - Applied (L1) ··· Applied (L2) 20 -- Applied (L3) - Charging (L1) 10 ··· Charging (L2) -- Charging (L3) 0 15:10 15:11 15:12 15:15 15:16 15:17 15:18 15:19 15:13 15:14 ⇔ Timespan 🖂 L1 🗹 L2 🗹 L3 | 🖂 Total 🖂 Utilized 🖂 Applied 🖓 Charging 
 TT . MM . JJJJ
 -: I
 Back
 Total View
 Live View
 Sync
 Keine Daten vorhanden ...

Die DLM-Liveanzeige befindet sich im Statusbereich des Dashboards.

Die DLM-Liveanzeige ist nur sichtbar, wenn DLM aktiviert ist (DLM = Dynamisches Lastmanagement). Die DLM-Liveanzeige gibt Informationen über das aktuelle dynamische Lastmanagement / die aktuelle Energieverteilung in Kurvenform.

#### 4.3 Parameter einstellen

Es wird empfohlen, folgende Parameter für die Erstinstallation einzustellen.

#### 4.3.1 Netzwerk einstellen

| i   | Die Einstellungen der Netzwerkadresse müssen mit Ihrer zuständigen IT-Administration abge-<br>stimmt werden. |
|-----|----------------------------------------------------------------------------------------------------|
| LAN |                                                                                                    |

| Netzwerkeinstellungen anzeigen                    | í | Anzeigen      | \$ |
|---------------------------------------------------|---|---------------|----|
| Modus der Ethernet-Konfiguration                  | i | Statisch      | \$ |
| IP für statische Netzwerkkonfiguration            | i | 192.168.4.11  |    |
| Netzwerkmaske für statische Netzwerkkonfiguration | í | 255.255.255.0 |    |
| Gateway für statische Netzwerkkonfiguration       | í | 192.168.4.1   |    |
| DNS für statische Netzwerkkonfiguration           | í | 8.8.8.8       |    |

▶ Im Navigationsbereich den Eintrag [Netzwerk] wählen.

Je nach Konfigurationssetup müssen die Netzwerkeinstellungen angepasst werden (in der Darstellung ist der Auslieferungsstand des Charge Controllers abgebildet).

- Für das Lastmanagement darauf achten:
  - dass sich die Ladeeinrichtungen im gleichen Netzwerk befinden.
  - dass die Ladeeinrichtungen den gleichen Softwarestand aufweisen.
- Bei Verbindung mehrerer Ladeeinrichtungen darauf achten, dass die IP-Adresse geändert wird. Bsp.: In Parameter [IP für statische Netzwerkkonfiguration] ist für Ladeeinrichtung 1 die IP-Adresse "192.168.4.11" eingetragen. Ladeeinrichtung 2 muss demnach eine andere IP-Adresse erhalten, zum Beispiel "192.168.4.12". Eine IP-Adresse darf nicht mehrfach vergeben sein.

#### 4.3.2 Leistung einstellen

Logal

#### LOAD MANAGEMENT

| Local                                                           |   |            |        |
|-----------------------------------------------------------------|---|------------|--------|
| Betreiber-Strombegrenzung [A]                                   | i | 13         | -      |
| Energiemanagement von externem Input                            | i | Abschalten | \$     |
| Strombegrenzung bei Netzwerkausfall für SmartCharging           | i | An         | \$     |
| Obere Strombegrenzung [A] bei Netzwerkausfall für SmartCharging | í | 10         | *<br>* |

Im Navigationsbereich den Eintrag [Lastmanagement] wählen.

Unter [Leistung/Load Management Local] kann der Ladestrom eingestellt werden, der für den Ladepunkt maximal zur Verfügung stehen soll.

Bsp.: In [Betreiber-Strombegrenzung] ist der Wert 13 eingetragen. Somit wäre für diesen Ladepunkt ein maximaler Ladestrom von 13 A verfügbar.

| Allgemeine Installation                               |   |                                     |    |
|-------------------------------------------------------|---|-------------------------------------|----|
| Strombegrenzung der Installation [A]                  | i | 16                                  | ×  |
| Anzahl der Phasen die am Ladepunkt angeschlossen sind | i | Dreiphasiges System                 | \$ |
| Phasendrehrichtung des Ladepunkts                     | i | RST (L1/L2/L3, Standard Phasenlage) | ¢  |

▶ Im Navigationsbereich den Eintrag [Installation] wählen.

Je nach Installation muss vor der ersten Ladung die Anzahl der Phasen und die Phasenlage der Ladeeinrichtung eingestellt bzw. kontrolliert werden. Diese Einstellung muss durch den Elektroinstallateur erfolgen.

#### Ladeeinrichtung konfigurieren

| WALTHER-WERKE                                                                                                    | Wallbox mit<br>Master-Konfiguration<br>Anschluss L1/L2/L3<br>IP: 192.168.4.11<br>max. Ladestrom: 32A<br>min. Ladestrom DLM: 16A | Wallbox mit<br>Slave-Konfiguration<br>Anschluss L2/L3/L1<br>IP: 192.168.4.12<br>max. Ladestrom: 32A<br>min. Ladestrom DLM: 16A | Wallbox mit<br>Slave-Konfiguration<br>Anschluss L3/L1/L2<br>IP: 192.168.4.13<br>max. Ladestrom: 32A<br>min. Ladestrom DLM: 16A |
|----------------------------------------------------------------------------------------------------|----------------------------------------------------------------------------------------------------|----------------------------------------------------------------------------------------------------|----------------------------------------------------------------------------------------------------|
| BAGKERD<br>AUTORISIERUNG<br>LASTMANAGEMENT<br>INSTALLATION<br>Adjurnere Installation<br>Schrifter, & Schutz<br>Harsharnabnutzungusähler |                                                                                                    |                                                                                                    | Conception and                                                                                                    |
| SYSTEM                                                                                                    | Dreiphasiges System                                                                                                    | Dreiphasiges System                                                                                                    | Dreiphasiges System                                                                                                    |
|                                                                                                    | RST (L1/L2/L3, Standard Phasenlage)                                                                                             | STR (L2/L3/L1, Standard 120 Grad Phasendrehung)                                                                                | TRS (L3/L1/L2, Standard 240 Grad Phasendrehung                                                                                 |
|                                                                                                    |                                                                                                    |                                                                                                    |                                                                                                    |

Die Abbildung zeigt exemplarisch die Einstellung für die Anzahl der Phasen und die Phasenlage der Ladeeinrichtungen smartEVO 22 in einem Ladeinfrastruktursystem.

#### 4.4 Backend einrichten

#### 4.4.1 GSM-Backendverbindung einrichten

|                       | Said 1 MP                         |     | J. 1.               |
|-----------------------|-----------------------------------|-----|---------------------|
| PORTSCHRITT SEIT 1897 | NETZWERK                          |     |                     |
|                       | GSM                               |     |                     |
| ASUDOARD              | Modemeinstellungen anzeigen       | í   | Anzeigen            |
|                       | Name des Zugangspunktes (APN)     | í   | iot.telekom.net     |
| SM                    | APN-Benutzername                  | (i) |                     |
| AN                    | APN-Passwort                      | (i) |                     |
| SB                    | SIM-PIN                           | i   | 476567              |
| /LAN                  | Netzbetreiberwahl durch das Modem | í   | Auto                |
| ACKEND                | Mobilfunktechnologie              | i   | Auto                |
| UTORISIERUNG          | Angeforderter Netzbetreiber       | (j) |                     |
| ASTMANAGEMENT         | Format des Netzbetreibernamens    | Û   | Alphanumerisch Kurz |

- ► Im Navigationsbereich den Eintrag [Netzwerk] wählen.
- ► Unter [Netzwerk] den Eintrag [GSM] wählen.
- ► Den Parameter [Modemeinstellung anzeigen] auf "Anzeigen" ändern.
- Den Parameter [WAN-Router] auf "An" ändern (nur notwendig, wenn mehrere Ladeeinrichtungen im Ladeverbund an das Backend angeschlossen werden).

Ladeeinrichtung konfigurieren

|                | WAN-ROUTER                                        | (i) | An         |
|----------------|---------------------------------------------------|-----|------------|
|                | LAN                                               |     |            |
|                | Netzwerkeinstellungen anzeigen                    | í   | Anzeigen   |
| DASHBOARD      | Modus der Ethernet-Konfiguration                  | i   | Statisch   |
| NETZWERK       | IP für statische Netzwerkkonfiguration            | i   | 192.168.4. |
| GSM            | Netzwerkmaske für statische Netzwerkkonfiguration | í   | 255.255.2  |
| USB            | Gateway für statische Netzwerkkonfiguration       | í   |            |
| WLAN           | DNS für statische Netzwerkkonfiguration           | í   | 8.8.8.8    |
| BACKEND        | USB                                               |     |            |
| AUTORISIERUNG  | USB Einstellungen anzeigen                        | (i) | Verstecke  |
| LASTMANAGEMENT | WLAN                                              |     |            |

- ► Unter [Netzwerk] den Eintrag [LAN] wählen.
- Gateway aus dem Parameter [Netzwerkmaske f
  ür statische Netzwerkkonfiguration] entfernen (Feld muss leer sein).
- Den Parameter [DNS f
  ür statische Netzwerkkonfiguration] anpassen (Eintrag in Abbildung beispielhaft).

|                       |                                                   |     | smartEVO 22        |     | smartEVO 22        |
|-----------------------|---------------------------------------------------|-----|--------------------|-----|--------------------|
|                       | Angeforderter Netzbetreiber                       | (i) |                    | (i) |                    |
| FORTSCHRITT SEIT 1897 | Format des Netzbetreibernamens                    | (i) | Alphanumerisch Kur | (i) | Alphanumerisch Kur |
|                       | WAN-Router                                        | í   | Aus                | (i) | Aus                |
|                       | LAN                                               |     |                    |     |                    |
| DASHBOARD             | Netzwerkeinstellungen anzeigen                    | í   | Anzeigen           | (i) | Anzeigen           |
| NETZWERK              | Modus der Ethernet-Konfiguration                  | í   | Statisch           | (i) | Statisch           |
| GSM                   | IP für statische Netzwerkkonfiguration            | í   | 192.168.4.12       | (j) | 192.168.4.13       |
|                       | Netzwerkmaske für statische Netzwerkkonfiguration | (j) | 255.255.255.0      | (i) | 255.255.255.0      |
| USB                   | Gateway für statische Netzwerkkonfiguration       | (i) | 192.168.4.11       | (i) | 192.168.4.11       |
| WLAN                  | DNS für statische Netzwerkkonfiguration           | (i) | 8.8.8.8            | i   | 8.8.8.8            |

Die Abbildung zeigt eine exemplarische Einstellung der Backend-Verbindung für die Ladeeinrichtung smartEVO 22.

#### 4.4.2 Backend einrichten

#### Identifikation für das Backend einstellen

| Jede                                  | er Ladepunkt benötigt (                | eine ei | gene ChargePoi                    | ntID.                                   |                                         |
|---------------------------------------|----------------------------------------|---------|-----------------------------------|-----------------------------------------|-----------------------------------------|
| WALTHER-WERKE<br>ROTICIONIT SUIT SUIT | BACKEND                                |         | smartEVO PRO 22                   | smartEVO 22                             | smartEVO 22                             |
| DASHBOARD                             | Verbindung                             | 0       | COM                               | Ethernet                                | Ethernet                                |
| NETZWERK                              | verbindungstyp                         | 0       | (Com                              |                                         | L'UNET DE L                             |
| BACKEND                               | OCPP                                   |         |                                   |                                         |                                         |
| Verbindung                            | OCPP ChargeBoxIdentity (ChargePointID) | (j)     | +49*839*0000000001                | +49*839*0000000002                      | +49*839*0000000003                      |
| ОСРР                                  | OCPP Modus                             | (i)     | OCPP-J 1.6                        | OCPP-J 1.6                              | OCPP-J 1.6                              |
| Andere                                | WebSockets JSON OCPP URL des Backends  | (1)     | ws://be.elinc.de:8080/OCPPJProxy4 | ws://be.elinc.de:8080/OCPPJProxyQA/v16/ | ws://be.elinc.de:8080/OCPPJProxyQA/v16/ |
| Energiezähler                         | Websockets proxy                       | ٩       |                                   |                                         |                                         |
| AUTORISIERUNG                         | WebSockets Keep-Alive-Intervall        | (i)     | 0                                 | 0                                       | 0                                       |
| LASTMANAGEMENT                        | HTTP Basic Authentication Passwort     | ()      | 6384639he                         | 6384639he                               | 6384639he                               |

- ► Im Navigationsbereich den Eintrag [Backend] wählen.
- ► Unter [Backend] den Eintrag [OCPP] wählen.
- Die einzutragenden Daten werden vom Backend zur Verfügung gestellt.
- ► Die vom Backend bereitgestellte ChargePointID für die jeweilige Ladeeinrichtung eintragen.

#### Verbindung zum Backend prüfen

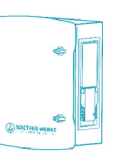

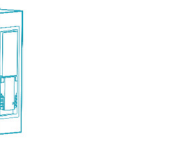

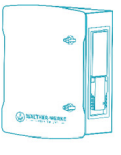

| WALTHER-WERKE                            |                                                                                              |                | smartEVO PRO 22                                 | smartEVO 22                                                | smartEVO 22                                                 |
|------------------------------------------|----------------------------------------------------------------------------------------------|----------------|-------------------------------------------------|------------------------------------------------------------|-------------------------------------------------------------|
|                                          | BACKEND                                                                                      |                |                                                 |                                                            |                                                             |
|                                          | Verbindung                                                                                   |                |                                                 |                                                            |                                                             |
| DASHBOARD                                | Verbindungstyp                                                                               | ()             | GSM                                             | Ethernet                                                   | Ethernet                                                    |
| NETZWERK                                 | OCPP                                                                                         |                |                                                 |                                                            |                                                             |
| BACKEND                                  | OCPP ChargeBoxIdentity (ChargePointID)                                                       | <u>(</u> )     | +49*839*00000000001                             | +49*839*0000000002                                         | +49*839*00000000003                                         |
| ver bilderig                             | OCPP Modur                                                                                   | 0              |                                                 |                                                            |                                                             |
| OCPP                                     | OCT T MOODA                                                                                  | 0              | OCPP-J 1.6                                      | OCPP-J 1.6                                                 | OCPP-J 1.6                                                  |
| Andere                                   | WebSockets JSON OCPP URL des Backends                                                        | 0              | OCPP-J 1.6<br>ws://be.elinc.de:8080/OCPPJProxy4 | OCPP-J 1.6<br>ws://be.elinc.de:8080/OCPPJProxyQA/v16/      | OCPP-J 1.6<br>ws://be.elinc.de:8080/OCPPJProxyQA/v16/       |
| Andere                                   | WebSockets JSON OCPP URL des Backends<br>Websockets proxy                                    | ()<br>()<br>() | OCPP-J 1.6<br>ws://be.elinc.de:8080/OCPPJProxy4 | OCPP-J 1.6<br>ws://be.elinc.de:8080/OCPPIProxyQA/v16/      | OCPP-J 1.6<br>ws://be.elinc.de:8080/OCPPJProxyQA/v16/       |
| Andere<br>Energiezähler<br>AUTORISIERUNG | WebSockets JSON OCPP URL des Backends<br>Websockets proxy<br>WebSockets Keep-Alive-Intervall | ()<br>()<br>() | OCPP-J 1.6<br>ws://be.elinc.de.8080/OCPPJProxy6 | OCPP-J 1.6<br>ws://be.elinc.de:8080/OCPPJProxyQA/v16/<br>0 | OCPP-J 1.6<br>ws://be.elinc.de:8080/OCPP:IProxyQA/v16/<br>0 |

Im Überblick des Dashboards wird der Verbindungsstatus angezeigt.

#### 4.5 DLM einstellen

Hier werden beispielhaft einzelne Parameter gezeigt, die für das dynamische Lastmanagement eingestellt werden können.

| DASHBOARD<br>NETZWERK<br>BACKEND<br>AUTONSBERUNG<br>LATA | Dynamisches Lastmanagement                                         |            | Wallbox mit<br>Master-Konfiguration<br>Anschluss L1/L2/L3<br>IP: 192,168.4.11<br>max. Ladestrom: 32A<br>min. Ladestrom DLM: 16A | Wallbox mit<br>Slave-Konfiguration<br>Anschluss L2/L3/L1<br>IP: 192.168.4.12<br>max. Ladestrom: 32A<br>min. Ladestrom DLM: 16A | Wallbox mit<br>Slave-Konfiguration<br>Anschluss L3/L1/L2<br>IP: 192.168.4.13<br>max. Ladestrom: 32A<br>min. Ladestrom DLM: 16A |
|----------------------------------------------------------|--------------------------------------------------------------------|------------|----------------------------------------------------------------------------------------------------|----------------------------------------------------------------------------------------------------|----------------------------------------------------------------------------------------------------|
| Modbus                                                   | Dynamisches Lastmanagement - DLM Master/Slave                      | ()         | DLM-Master (mit internem DLM-Slave)                                                                                             | DLM-Slave (Master-Auto-Discovery)                                                                                              | DLM-Slave (Master-Auto-Discovery)                                                                                              |
| Dynamisches<br>Lastmanagement                            | DLM Netzwerk-ID                                                    | ()         | 0                                                                                                    | 0                                                                                                    | 0                                                                                                    |
| INSTALLATION                                             | Discovery Broadcasting deaktivieren                                | (          | Aus ¢                                                                                                    |                                                                                                    |                                                                                                    |
| SYSTEM                                                   | DLM Algorithmus Abtastrate                                         | (          | 30 sec 🔹                                                                                                    |                                                                                                    |                                                                                                    |
|                                                          | Aufwecken des Elektrofahrzeugs zulassen                            | <b>(i)</b> | An \$                                                                                                    |                                                                                                    |                                                                                                    |
|                                                          | Ladeeinrichtungs Unterverteilungsstrombegrenzung<br>(L1/L2/L3) [A] | ()         | 50 💠 50 💠                                                                                                    |                                                                                                    |                                                                                                    |
|                                                          | Betreiber Unterverteilungsstrombegrenzung (L1/L2/L3) [A]           | (i)        | 50 🗢 50 🔶 50                                                                                                    |                                                                                                    |                                                                                                    |
|                                                          | Status des externen Eingangs 1                                     | (j)        | Abschalten \$                                                                                                    |                                                                                                    |                                                                                                    |
|                                                          | Externe Zählerunterstützung                                        | (          | Aus \$                                                                                                    |                                                                                                    |                                                                                                    |
|                                                          | Schieflastvermeidung                                               | ()         | Aus ¢                                                                                                    |                                                                                                    |                                                                                                    |
|                                                          | Minimaler-Strombegrenzungswert [A]                                 | (1)        | 16 😔                                                                                                    | 16 😫                                                                                                    | 16                                                                                                    |
|                                                          | Strombegrenzung bei Verbindungsausfall [A]                         | (i)        | 10 💽                                                                                                    | 10 🔄                                                                                                    | 10 😜                                                                                                    |

Die Abbildung zeigt exemplarisch Einstellungen für das dynamische Lastmanagement der Ladeeinrichtungen smartEVO 22 in einem Ladeinfrastruktursystem.

#### 4.5.1 DLM-Master einstellen

Dynamisches Lastmanagement

| Dynamisches Lastmanagement - DLM Master/Slave               | í      | DLM-Master (mit internem DLM-Slave) | * |
|-------------------------------------------------------------|--------|-------------------------------------|---|
| DLM Netzwerk-ID                                             | í      | 0                                   |   |
| Discovery Broadcasting deaktivieren                         | í      | Aus                                 | • |
| DLM Algorithmus Abtastrate                                  | i      | 30 sec 🗧                            | • |
| Aufwecken des Elektrofahrzeugs zulassen                     | í      | An                                  | ÷ |
| Ladeeinrichtungs Unterverteilungsstrombegrenzung (L1/L2/L3) | [A](j) | 40 🔄 40 🗧 40                        |   |
| Betreiber Unterverteilungsstrombegrenzung (L1/L2/L3) [A]    | í      | 32 文 32 文 32                        |   |
| Status des externen Eingangs 1                              | í      | Abschalten 4                        | • |
| Externe Zählerunterstützung                                 | í      | Aus                                 | • |
| Schieflastvermeidung                                        | í      | Aus                                 | • |
| Minimaler-Strombegrenzungswert [A]                          | í      | 16                                  |   |
| Strombegrenzung bei Verbindungsausfall [A]                  | (i)    | 10                                  | H |

▶ Im Navigationsbereich den Eintrag [Lastmanagement] wählen.

Je nach Konfigurationssetup können unter [Dynamisches Lastmanagement] diverse Einstellungen für die Verteilung zwischen den einzelnen Ladeeinrichtungen vorgenommen werden.

- ► Folgende Parameter für die Erstinstallation konfigurieren:
- Zu verteilenden Strom einstellen:
  - [Ladeeinrichtungs Unterverteilungsstrombegrenzung einstellen (L1/L2/L3) [A]]
  - [Betreiber Unterverteilungsstrombegrenzung einstellen (L1/L2/L3) [A]]
- Minimalstrom einstellen:
  - [Minimaler Strombegrenzungswert [A]]
- Strom bei Verbindungsverlust einstellen
  - [Strombegrenzung bei Verbindungsausfall [A]]

| Änderungen zurücksetzen | Speichern | Neu starten |  |
|-------------------------|-----------|-------------|--|
|                         |           |             |  |

Nachdem die Parameter konfiguriert wurden:

- ▶ Änderungen mit Button [Speichern] speichern.
- ► Charge Controller mit Button [Neu starten] neu starten.

#### 4.5.2 EEBUS einstellen

| Ε | E | в | U | s |  |
|---|---|---|---|---|--|
|   |   |   |   |   |  |

| EEBus Protocol (On/Off)   | i | An       | \$ |
|---------------------------|---|----------|----|
| Fallback Current [A]      | i | 6        |    |
| Communication Timeout [s] | í | 4        | ×  |
| Select pairing action     | í |          | \$ |
| Pairing Status            | í | Unpaired |    |

▶ Im Navigationsbereich den Eintrag [Lastmanagement] wählen.

Je nach Konfigurationssetup müssen die Einstellungen für den EEBUS angepasst werden.

#### 4.5.3 EMS/Modbus einstellen

| Modbus                                 |   |          |                      |
|----------------------------------------|---|----------|----------------------|
| Modbus TCP Server                      | i | An       | \$                   |
| Modbus TCP Server Base Port            | í | 502      | <b>A</b><br><b>T</b> |
| Modbus TCP Server Register Address Set | i | TQ-DM100 | \$                   |

▶ Im Navigationsbereich den Eintrag [Lastmanagement] wählen.

Je nach Konfigurationssetup müssen die Einstellungen für den Modbus angepasst werden.

#### 4.5.4 SMA einstellen

| SMA Sunny Home Manager Interface      |     |       |         |
|---------------------------------------|-----|-------|---------|
| SMA Interface (On/Off)                | i   | An    | ¢       |
| SMA Communication Timeout Current [A] | i   | 6     | *<br>*  |
| SMA Communication Timeout [s]         | (i) | 600   | *<br>*  |
| SMA Max Energy Demand [kWh]           | i   | 30    | <b></b> |
| SMA Min Energy Demand [kWh]           | i   | 5     | -       |
| SMA Charge Complete Time [hh:mm]      | i   | 08:00 |         |

► Im Navigationsbereich den Eintrag [Lastmanagement] wählen.

Je nach Konfigurationssetup müssen die Einstellungen für SMA angepasst werden.

#### 4.5.5 Externe Zählerunterstützung einstellen

|                                     | Ladeeinrichtungs Unterverteilungsstrombegrenzung (L1/L2/L3) [A] | (i) | 16        | 5.20.      | <b>0-12551 1</b> 970 | 0-01-01 00: | 03 UTC  | Abmelden    |
|-------------------------------------|-----------------------------------------------------------------|-----|-----------|------------|----------------------|-------------|---------|-------------|
| FORTSCHRITT SEIT 1897               | Betreiber Unterverteilungsstrombegrenzung (L1/L2/L3) [A         | (i) | 16        | -          | 16                   | -           | 16      | -           |
|                                     | Status des externen Eingangs 1                                  | (i) | Abschal   | ten        |                      |             |         | \$          |
| -                                   | External Input 2 Polarity                                       | i   | Active h  | igh        |                      |             |         | \$          |
| DASHBOARD                           | Externe Zählerunterstützung                                     | i   | An        |            |                      |             |         | \$          |
| NETWORK                             | Konfiguration Externer Zähler                                   | i   | Modbus    | TQ EM41    | 0/EM420 (T           | CP)         |         | ¢           |
| BACKEND                             | IP-Adresse des externen Zählers                                 | i   | 192.168.4 | 4.10       |                      |             |         |             |
| AUTHORIZATION                       | Portnummer des externen Zählers                                 | i   | 502       |            |                      |             |         | \$          |
| WHITELISTS                          | Netzanschlussstrombegrenzung (L1/L2/L3) [A]                     | i   | 100       | •          | 100                  | ٢           | 100     | •           |
| LOAD MANAGEMENT                     | Sicherheitsmarge bei externer Last (L1/L2/L3)[A]                | i   | 0         | •          | 0                    | ٢           | 0       | \$          |
| Local                               | Rückfallebene der externen Last (L1/L2/L3) [A]                  | i   | 9999      | •          | 9999                 | •           | 9999    | •           |
| Modbus                              | Externe Zähler Topologie                                        | i   | Inklusive | e Ladestat | ions-Unterve         | erteilung   |         | \$          |
| SMA Sunny Home Manager<br>Interface | Mittelwertbildung der externen Last Länge[sec]                  | i   | 5         |            |                      |             |         | •           |
| EEBUS                               | Schieflactuormoidung                                            |     | Auc       |            |                      |             |         | •           |
| ASKI over OCPP-S                    | Ungespeicherte Änderungen                                       |     | Är        | nderunger  | zurücksetze          | en Sp       | eichern | Neu starten |

Im Navigationsbereich den Eintrag [Lastmanagement] wählen.

Hier kann die externe Zählerunterstützung aktiviert werden. Je nach Konfigurationssetup können Einstellungen für externe Zähler vorgenommen werden, z. B.:

- Modbus RTU-Zähler (z. B. dynamicControl CarloGavazzi EM210) nur für Ladeeinrichtungen mit PRO-Ausführung Einstellung am Zähler (Modbus RTU)
  - Modbus-Adresse: 2

Baudrate: 9600

Modbus TCP-Zähler (z. B. dynamicControl TCP JANITZA PA 96+ oder TQ EM410/420)

| Energiemanager                          | OCPP Zähler E                   | xterner Zähler                                    |                                                                                                    |
|-----------------------------------------|---------------------------------|---------------------------------------------------|----------------------------------------------------------------------------------------------------|
| Name                                    | Wert                            | Beschreibung                                      |                                                                                                    |
| Konfiguration Externer<br>Zähler        | Modbus                          | Energiemanage<br>verwendet wird,<br>Messgeräten m | ment: der Typ des externen Zählers, der nur für den Eingang<br>, um den Strom im Netz zu steuern. Bei Modbus / RTU-<br>uss die Adresse auf 2 gesetzt werden. |
| Zählerseriennummer<br>(Externer Zähler) | 0                               | Seriennummer,                                     | wie sie vom eHZ- oder ModBus-Zähler gemeldet wird                                                                                                    |
| Energie in Wh (Sekunde                  | ) Total: 0 [Wh]                 | Berechneter En                                    | ergieverbrauch in Wh aus dem externen Zähler.                                                                                                    |
| Leistung in Watt<br>(externer Zähler)   | Total: 0 [W] ( 0<br>0   0 ) [W] | Berechnete Lei                                    | stungsaufnahme in Watt aus dem externen Zähler                                                                                                    |
| Strom in A (Sekunde)                    | ( 0.05   0.03  <br>0.04 ) [A]   | Phasenstrom in                                    | Ampere gemessen mit dem externen Zähler.                                                                                                    |
| Spannung in V (Sekunde                  | e) (221   221   221<br>[V]      | ) Phasenspannun                                   | g in Volt gemessen am externen Zähler                                                                                                    |
| Netzfrequenz (Hz)<br>(Externer Zähler)  | 50.00 Hz                        | Netzbedarf in H                                   | z gemessen am externen Zähler.                                                                                                    |

Im Dashboard unter dem Reiter [Externer Zähler] kann überprüft werden, ob der Zähler aktiv ist.

#### 4.5.6 NTP-Nutzung einstellen

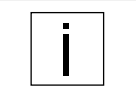

Für die Nutzung von NTP muss die Ladeeinrichtung mit dem Internet verbunden sein. Als NTP-Server ist ntp.elinc.de hinterlegt. Dieser Server wird von ebee betrieben. Sie können auch einen anderen NTP-Server wählen.

|    |                          | USB                                              |            |                    |    |
|----|--------------------------|--------------------------------------------------|------------|--------------------|----|
|    | NETWORK                  | USB Einstellungen anzeigen                       | (j)        | Verstecken         | ¢  |
|    | GSM                      | WLAN                                             |            |                    |    |
|    | LAN                      | WLAN verwenden                                   | <b>(i)</b> | An                 | ۰  |
|    | USB                      | WLAN SSID                                        | (j)        |                    |    |
| E. | WLAN                     | Passwort des WLAN                                | (i)        |                    |    |
| L  | NTP Consideration of the | Modus der WLAN Konfiguration                     | (j)        | Automatisch (DHCP) | •  |
|    | BACKEND                  | Wiederholungsversuche von DHCP-Clientanfragen    | (j)        | 10                 |    |
|    | AUTHORIZATION            | Zeitüberschreitung bei DHCP-Clientanfragen       | (j)        | 10                 |    |
|    |                          | Abstand zwischen zwei DHCP Wiederholungsanfragen | <b>(i)</b> | 10                 |    |
|    | INSTALLATION             | DHCP-Client-Hostname                             | (i)        |                    |    |
|    | SYSTEM                   | NTP                                              |            |                    |    |
|    |                          | NTP-Client                                       | (i)        | An                 | \$ |
|    |                          | Konfiguration des NTP-Servers 1                  | í          | ntp.elinc.de       |    |
|    |                          | Konfiguration des NTP-Servers 2                  | (i)        |                    |    |
|    |                          | NTP-Server 3 Konfiguration                       | (j)        |                    |    |
|    |                          | NTP-Server 4 Konfiguration                       | í          |                    |    |

Wird die Backendverbindung auf "Kein Backend" gestellt und neu gestartet, ist NTP aktiv.

- ► Im Navigationsbereich den Eintrag [Network] wählen.
- ► Unter [Network] den Eintrag [NTP] wählen.
- In den Parametern [Konfiguration des NTP-Servers 1/2/3/4] den/die Backupserver einstellen (entweder als Hostname oder als IP-Adresse).

| DASHBOARD    | SYSTEM                                        |            |               |    |
|--------------|-----------------------------------------------|------------|---------------|----|
| NETWORK      | General                                       |            |               |    |
| BACKEND      | Zeitzone                                      | (j)        | Berlin        | \$ |
| WHITELISTS   | Lokale-Zeit für den regelmäßigen Neustart     | (i)        | 0             |    |
|              | Anzahl der Tage für den regelmäßigen Neustart | (j)        | 30            |    |
| INSTALLATION | Protokollierungsstufe                         | <b>i</b>   | LOG_LEVEL_DBG | \$ |
| SYSTEM       | Log Files herunterladen                       | <b>(i)</b> | Herunterladen |    |
| General      | USB Security                                  |            |               |    |
| USB Security | USB Field Engineer                            | <b>(i)</b> | An            | \$ |

► Im Navigationsbereich den Eintrag [System] wählen.

- ▶ Unter [System] den Eintrag [General] wählen.
- Mit dem Parameter [Zeitzone] die örtliche Zeitzone konfigurieren (z. B. auf Berlin f
  ür Deutschland). Die Umstellung von Sommer- und Winterzeit erfolgt dann automatisch.

| Bei einer Änderung der gesetzlichen Zeitumstellung wird ein Update nötig. |
|---------------------------------------------------------------------------|
|                                                                           |

#### 4.6 **RFID-Verwaltung**

#### 4.6.1 RFID-Karten einlesen

| -            |                                         | 5.20.0-12551 1970-01-01 01                                                                                      | 1:34 📕 🗃 Abmelde |
|--------------|-----------------------------------------|----------------------------------------------------------------------------------------------------|------------------|
|              | General                                 |                                                                                                    |                  |
|              | Gesamtzahl der Ladevorgänge             | 11 Sitzungen                                                                                                    |                  |
|              | Durchschnittliche Dauer pro Ladevorgang | 0.7 Minuten                                                                                                    |                  |
| DASHBOARD    | Durchschnittliche kWh pro Ladevorgang   | 0.00 kWh                                                                                                    |                  |
| NETWORK      |                                         |                                                                                                    |                  |
| BACKEND      | Last month (export)                     |                                                                                                    |                  |
|              | 11 Sitzungen                            | 0 kWh                                                                                                    |                  |
| WHITELISTS   |                                         |                                                                                                    |                  |
|              | System Status                           |                                                                                                    |                  |
| INSTALLATION | Name                                    | Value                                                                                                    |                  |
| SYSTEM       | OCPP ChargeBoxIdentity (ChargePointID)  | +49*839*0000000001                                                                                              |                  |
|              | OCPP Status                             | FREI (verfügbar)                                                                                                |                  |
|              | Status des Type2 Anschlusses            | (A) Fahrzeug nicht verbunden                                                                                    |                  |
|              |                                         | Stecker nicht verriegelt                                                                                        |                  |
|              | Schützzyklen Typ2                       | 6/5.000                                                                                                    |                  |
|              | Typ 2 Steckzyklen                       | 9/50.000                                                                                                    |                  |
|              | Angebotener Strom                       | 0 A                                                                                                    |                  |
|              | Verbindungsstatus (Backend)             | Nicht verbunden                                                                                                 |                  |
|              | Kostenloses Laden                       | Off                                                                                                    |                  |
|              | E-blas                                  | No. or an and the second second second second second second second second second second second second second se |                  |
|              | Fehler<br>BDC-M (RCMB) state            | No errors DC: OK RDC-M (RCMR) Device Status (IEC 62955): OK                                                     |                  |
|              | Fehler<br>RDC-M (RCMB) state            | No errors<br>DC: OK, RDC-M (RCMB) Device Status (IEC 62955): OK<br>Last transaction maximum DC: 0.6 mA          |                  |

|   | AUTHORIZATION     | RFID Whitelists             |     |                                 |    |
|---|-------------------|-----------------------------|-----|---------------------------------|----|
|   | Kostenloses Laden | Lokale-Whitelist aktivieren | i   | An                              | \$ |
| Г | General           | OCPP-Whitelist aktivieren   | (j) | An                              | \$ |
| Ľ | RFID Settings     | OCPP-Whitelist-Ablaufmodus  | (j) | Ende der Epoche 2038 (Standard) | ÷  |
|   | KFID Whitelists   | Local Pre Authorize         | i   | An                              | ÷  |
|   | TILG 19110        | Local Authorize Offline     | (i) | An                              | \$ |

Um neue RFID-Karten einzulesen:

- Im Navigationsbereich den Eintrag [Authorization] wählen.
   Unter [Authorization] den Eintrag [RFID-Settings] wählen.
   Den Parameter [Lokale-Whitelist aktivieren] auf "An" ändern.

#### Ladeeinrichtung konfigurieren

| AUTHORIZATION                                                    | WHITELISTS                             | 5   |                                                                                                    |                                                                           |                                                        |                   |                       |
|------------------------------------------------------------------|----------------------------------------|-----|----------------------------------------------------------------------------------------------------|---------------------------------------------------------------------------|--------------------------------------------------------|-------------------|-----------------------|
| Kostenloses Laden<br>General<br>RFID Settings<br>RFID Whitelists | Local Whitelist<br>Suche nach Id<br>Id |     | Eintrag h                                                                                                    | inzufügen                                                                 | Liste importieren<br>Typ                               | Liste exportieren | Gesamte Liste löschen |
|                                                                  | OCPP Whitelist<br>Suche nach Id        |     |                                                                                                    |                                                                           |                                                        |                   | Gesamte Liste löschen |
|                                                                  | Id                                     |     |                                                                                                    |                                                                           | Тур                                                    |                   |                       |
|                                                                  |                                        | ld  | ag hinzufügen (gesar<br>Id<br>Bitte geben Sie eine gült<br>Hexadezimalzahi + optio<br>Spezialbezeichner (AUTH<br>Adresse ein. | tige RFID (4, 7 oder<br>naler Anhang »_1* c<br>4_INPUT) oder eine         | ×<br>10 Byte lange<br>der =_2<), einen<br>gültige MAC- |                   |                       |
|                                                                  |                                        | (i) | Sie können eine RFID hir<br>den Scanner der Wallbox<br>Sie können eine MAC-Ac<br>Fahrzeug mit der Wallbo                      | nzufügen, indem Sie<br>x halten.<br>dresse hinzufügen, ir<br>x verbinden. | Ihre Karte an<br>ndem Sie Ihr                          |                   |                       |
|                                                                  |                                        |     | Eintra                                                                                                    | ag hinzufügen                                                             | Beenden                                                |                   |                       |

- ► Im Navigationsbereich den Eintrag [Authorization] wählen.
- ► Unter [Authorization] den Eintrag [RFID-Whitelists] wählen.
- ▶ Den Button [Eintrag hinzufügen] wählen, um das Fenster [Eintrag hinzufügen] aufzurufen.
- Am RFID-Kartenleser der Ladeeinrichtung: Wenn die LED des RFID-Kartenlesers grün leuchtet, RFID-Karte an den Kartenleser halten (Kartensymbol).
  - Die LED des RFID-Kartenlesers leuchtet blau.

Die RFID-Karte ist eingelesen.

Im Fenster [Eintrag hinzufügen] wird die jeweilige RFID-Nummer eingetragen.

- ▶ RFID-Nummer mit dem Button [Eintrag hinzufügen] bestätigen.
- ► Falls gewünscht, Vorgang für weitere RFID-Karten wiederholen.

#### 4.6.2 Laden nur mit Backend aktivieren

| RFID Whitelists             |   |                                 |    |
|-----------------------------|---|---------------------------------|----|
| Lokale-Whitelist aktivieren | í | An                              | \$ |
| OCPP-Whitelist aktivieren   | í | An                              | \$ |
| OCPP-Whitelist-Ablaufmodus  | i | Ende der Epoche 2038 (Standard) | \$ |
|                             |   |                                 |    |
| Local Pre Authorize         | i | Aus                             | \$ |

Um das Laden nur mit Backend zu ermöglichen:

- ▶ Im Navigationsbereich den Eintrag [Authorization] wählen.
- ▶ Unter [Authorization] den Eintrag [RFID-Settings] wählen.
- ▶ Den Parameter [Local Pre Authorize] auf "An" ändern.

#### 4.6.3 Laden bei Ausfall des Backend (OCPP) über lokale Whitelist aktivieren

| RFID Whitelists             |   |                                 |
|-----------------------------|---|---------------------------------|
| Lokale-Whitelist aktivieren | i | An                              |
| OCPP-Whitelist aktivieren   | i | An                              |
| OCPP-Whitelist-Ablaufmodus  | í | Ende der Epoche 2038 (Standard) |
| Local Pre Authorize         | í | Aus                             |
| Local Authorize Offline     | í | An                              |

Um das Laden bei Ausfall des Backend (OCPP) über lokale Whitelist zu ermöglichen:

- ► Im Navigationsbereich den Eintrag [Authorization] wählen.
- ► Unter [Authorization] den Eintrag [RFID-Settings] wählen.
- ▶ Den Parameter [Local Pre Authorize] auf "Aus" ändern.
- ▶ Den Parameter [Local Authorize Offline] auf "An" ändern.

#### 4.6.4 Bidirektionale Kommunikation: ISO 15118

#### HLC 15118

| 15118 Konfiguration                                        | í | Ein (mit PlugNCharge) |
|------------------------------------------------------------|---|-----------------------|
| OCPP 1.6 Erweiterung für die 15118 Zertifikatsinstallation | i | Ebee                  |
| Zusätzliche Protokollierung                                | í | An                    |
| Autocharge                                                 | i | An                    |

Um die bidirektionale Kommunikation nach ISO 15118 zu ermöglichen:

- ▶ Im Navigationsbereich den Eintrag [Authorization] wählen.
- ▶ Unter [Authorization] den Eintrag [RFID-Settings] wählen.
- ▶ Den Parameter [15118 Konfiguration] auf "Ein" ändern.

#### Ladeeinrichtung konfigurieren

| AUTHORIZATION                                                    | WHITELISTS                             | 5        |                                                                                                    |                                                                                                    |                                                                                                   |                   |                       |
|------------------------------------------------------------------|----------------------------------------|----------|----------------------------------------------------------------------------------------------------|----------------------------------------------------------------------------------------------------|---------------------------------------------------------------------------------------------------|-------------------|-----------------------|
| Kostenloses Laden<br>General<br>RFID Settings<br>RFID Whitelists | Local Whitelist<br>Suche nach Id<br>Id |          | Eintrag hi                                                                                                    | inzufügen                                                                                                    | Liste importieren<br>Typ                                                                          | Liste exportieren | Gesamte Liste löschen |
| HLC 15118                                                        | OCPP Whitelist<br>Suche nach Id<br>Id  |          |                                                                                                    |                                                                                                    | Тур                                                                                               |                   | Gesamte Liste löschen |
|                                                                  |                                        | ld<br>() | ag hinzufügen (gesar<br>jd<br>Bitte geben Sie eine gült<br>Hexadezimalzahl + optio<br>Spezialbezeichner (AUTF<br>Adresse ein.<br>Sie können eine RFID hir<br>den Scanner der Wallbox<br>Sie können eine MAC-Ac<br>Fahrzeug mit der Wallbo | mt: 0)<br>ige RFID (4, 7 oder<br>naler Anhang ×_1* o<br>4_INPUT) oder eine i<br>nzufügen, indem Sie<br>chalten.<br>irresse hinzufügen, in<br>irresse hinzufügen.<br>ig hinzufügen | ×<br>10 Byte lange<br>der *_2e), einen<br>gultige MAC-<br>Ihre Karte an<br>dem Sie Ihr<br>Beenden |                   |                       |

Falls gewünscht, kann die UID des Fahrzeugs automatisch über die Whitelist hinzugefügt werden. Dazu:

- ▶ Den Eintrag [Autocharge] auf "An" ändern.
- ► Im Navigationsbereich den Eintrag [Authorization] wählen.
- ▶ Unter [Authorization] den Eintrag [RFID-Whitelists] wählen.
- ▶ Den Button [Eintrag hinzufügen] wählen, um das Fenster [Eintrag hinzufügen] aufzurufen.
- Fahrzeug einstecken.
   UID des Fahrzeugs wird ausgelesen.
- Fenster mit dem Button [Beenden] schließen.
   UID des Fahrzeugs wird beim Schließen gespeichert.

#### 4.6.5 Kostenloses Laden aktivieren

| AUTHORIZATION     | Kostenloses Laden         |     |     |    |  |  |
|-------------------|---------------------------|-----|-----|----|--|--|
| Kostenloses Laden | Kostenloses Laden         | (j  | Aus | \$ |  |  |
| General           | Im Zweifel Laden zulassen | (i) | Aus | \$ |  |  |
| RFID Settings     |                           |     |     |    |  |  |
| RFID Whitelists   |                           |     |     |    |  |  |
| HLC 15118         |                           |     |     |    |  |  |

- ► Im Navigationsbereich den Eintrag [Authorization] wählen.
- ▶ Unter [Authorization] den Eintrag [Kostenlos Laden] wählen.
- ▶ Den Parameter [Kostenloses Laden] auf "An" ändern.

#### 4.7 Firmwareupdate durchführen

- Firmwarestände innerhalb des DLM müssen übereinstimmen. Ein Downgrade der Firmware ist nicht möglich. Für die Anmeldung im Serviceportal ist eine Registrierung notwendig.
- ▶ Vor dem Firmwareupdate LogFiles auslesen (siehe "4.8 LogFiles auslesen" auf Seite 25).

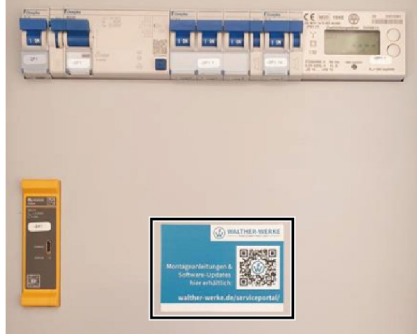

- ► Um die Firmware herunterzuladen, Serviceportal unter <u>www.walther-werke.de/serviceportal/</u> aufrufen oder QR-Code auf dem Berührungsschutz nutzen.
- Firmware herunterladen und speichern.

| DASHBOARD<br>NETWORK<br>BACKEND<br>AUTHORIZATION<br>WHITELISTS<br>LOAD MANAGEMENT |                                     |                |
|-----------------------------------------------------------------------------------|-------------------------------------|----------------|
| INSTALLATION<br>SYSTEM                                                            |                                     |                |
| System Information                                                                |                                     | Change Changer |
|                                                                                   | Licensing information               | Show Licenses  |
|                                                                                   | System Maintenance                  |                |
|                                                                                   | Restart Charger                     | Neu Starten    |
|                                                                                   | Firmware Update                     |                |
|                                                                                   | Upload new trrmware                 |                |
|                                                                                   | Datei wählen (.deb)                 |                |
|                                                                                   |                                     |                |
|                                                                                   |                                     |                |
|                                                                                   | ^ Name Änderungsdatu                |                |
|                                                                                   | firmware5.20.0.deb 19.02.2021 13:09 |                |
|                                                                                   |                                     |                |
|                                                                                   |                                     |                |
|                                                                                   | ateiname: trrmware5.20.0.deb        |                |
|                                                                                   |                                     |                |
|                                                                                   |                                     |                |
|                                                                                   |                                     |                |
|                                                                                   | Ausgewählte Datei:                  |                |
|                                                                                   | firmware5.20.0.deb                  |                |
|                                                                                   |                                     |                |
|                                                                                   | Upload & install                    |                |
|                                                                                   | <b>f</b> "l                         |                |

Um Firmwareupdates auszuführen:

- ▶ Im Navigationsbereich den Eintrag [System] wählen.
- ▶ Unter [System] den Eintrag [System Information] wählen.
- ▶ Über den Button [Daten wählen] Fenster zum Daten wählen öffnen.
- ► Heruntergeladene Firmware auswählen und öffnen.
- ▶ Ausgewählte Datei mit dem Button [Upload & Install] installieren.
- ▶ Warten, bis das Update beendet ist.

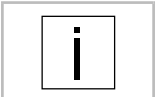

Während des Updates startet der Charge Controller CC613 mehrfach neu. Die Spannungsversorgung darf in dieser Zeit nicht unterbrochen werden.

▶ Nach Beendigung des Updates, Konfigurationseinstellungen kontrollieren.

#### 4.8 LogFiles auslesen

| BACKEND                |               |
|------------------------|---------------|
| AUTHORIZATION          |               |
| WHITELISTS             |               |
| OAD MANAGEMENT         |               |
| NSTALLATION            |               |
| SYSTEM (E) was meaning |               |
|                        |               |
|                        |               |
| YSTEM                  | LOG LEVEL DBG |
|                        | 200_22722_000 |
| operal                 |               |

Um LogFiles (Prozessprotokolle) auszulesen:

- ► Im Navigationsbereich den Eintrag [System] wählen.
- ▶ Unter [System] den Eintrag [General] wählen.
- ▶ Über den Button [Herunterladen] LogFiles herunterladen.

## 5 Beispiele für Einstellung

#### 5.1 Phasenlage im Laderegler einstellen

| DASHBOARD<br>NETZWERK<br>BACKEND<br>AUTORISIERUNG             | (Vernetzung ausschließlich<br>nstellungen der Phasenl | n Sternförmig)<br>lage im ChargeController      |                                                                                                    |
|---------------------------------------------------------------|-------------------------------------------------------|-------------------------------------------------|----------------------------------------------------------------------------------------------------|
| NETZWERK EI<br>BACKEND<br>AUTORISIERUNG DLM-1                 | nstellungen der Phasenl                               | lage im ChargeController                        |                                                                                                    |
| AUTORISIERUNG DLM-                                            |                                                       |                                                 |                                                                                                    |
| AUTORISIERUNG DLM-1                                           |                                                       |                                                 |                                                                                                    |
| (Incoh)                                                       | Master mit integr. Slave                              | DLM- Slave                                      | DLM- Slave                                                                                                    |
| LASTMANAGEMENT IP: 192                                        | .168.4.11                                             | IP: 192.168.4.12                                | IP: 192.168.4.13                                                                                                    |
| INSTALLATION Max. L                                           | adestrom: 32A<br>destrom DLM: 16A                     | Max. Ladestrom: 32A<br>Min Ladestrom DLM: 16A   | Max. Ladestrom: 32A<br>Min Ladestrom DLM: 16A                                                                                                    |
| Allgemeine Installation                                       | 4                                                     |                                                 | $\sim$                                                                                                    |
| Sicherheit & Schutz                                           |                                                       |                                                 |                                                                                                    |
| Hardwareabnutzungszähler                                      | MENO 2M                                               | antero 2 .                                      | ENON .                                                                                                    |
| SYSTEM                                                        | ALL CONTRACTOR                                        | Strue 6                                         | Sugar Contraction of the second second secon |
| Allgemeine Installation                                       |                                                       |                                                 |                                                                                                    |
| Strombegrenzung der Installation [A] (j) 32                   |                                                       | 32                                              | 32                                                                                                    |
| Anzahl der Phasen die am Ladepunkt angeschlossen sie (j) Drei | phasiges System                                       | Dreiphasiges System                             | Dreiphasiges System                                                                                                    |
| Phasendrehrichtung des Ladepunkts (i) RST                     | (L1/L2/L3, Standard Phasenlage)                       | STR (L2/L3/L1, Standard 120 Grad Phasendrehung) | TRS (L3/L1/L2, Standard 240 Grad Phasendrehung                                                                                                    |

► Unter [Installation] den Eintrag [Allgemeine Installation] wählen.

Unter [Allgemeine Installation] werden folgende Parameter eingestellt:

- Anzahl der Phasen, die am Ladepunkt angeschlossen sind
- Phasendrehrichtung des Ladepunkts

#### 5.2 Lastmanagement bei drei Ladeeinrichtungen einstellen

| DASHBOARD<br>NETZWERK<br>BAČKEND<br>AUTOKISERUNG<br>LASTIMANACEMENT<br>Listal | Dynamisches Lastmanagement                                         | Wallbox mit<br>Master-Konfiguration<br>Anschluss L1/L2/L3<br>IP: 192.168.4.11<br>max. Ladestrom: 32A<br>min. Ladestrom DLM: 16A | Wallbox mit<br>Slave-Konfiguration<br>Anschluss L2/L3/L1<br>IP: 192.168.4.12<br>max. Ladestrom: 32A<br>min. Ladestrom DLM: 16A | Wallbox mit<br>Slave-Konfiguration<br>Anschluss L3/L1/L2<br>IP: 192.168.4.13<br>max. Ladestrom: 32A<br>min. Ladestrom DLM: 16A |
|-------------------------------------------------------------------------------|--------------------------------------------------------------------|----------------------------------------------------------------------------------------------------|----------------------------------------------------------------------------------------------------|----------------------------------------------------------------------------------------------------|
| Modbus                                                                        | Dynamisches Lastmanagement - DLM Master/Slave                      | DLM-Master (mit internem DLM-Slave)                                                                                             | DLM-Slave (Master-Auto-Discovery)                                                                                              | DLM-Slave (Master-Auto-Discovery)                                                                                              |
| Dynamisches<br>Lastmanagement                                                 | DLM Netzwerk-ID                                                    | 0 8                                                                                                    | 0                                                                                                    | 0                                                                                                    |
| INSTALLATION                                                                  | Discovery Broadcasting deaktivieren                                | Aus a                                                                                                    |                                                                                                    |                                                                                                    |
| SYSTEM                                                                        | DLM Algorithmus Abtastrate                                         | ) 30 sec                                                                                                    |                                                                                                    |                                                                                                    |
|                                                                               | Aufwecken des Elektrofahrzeugs zulassen                            | ) An s                                                                                                    |                                                                                                    |                                                                                                    |
|                                                                               | Ladeeinrichtungs Unterverteilungsstrombegrenzung<br>(L1/L2/L3) [A] | 50 🔹 50 🔹 50 🔹                                                                                                    |                                                                                                    |                                                                                                    |
|                                                                               | Betreiber Unterverteilungsstrombegrenzung (L1/L2/L3) [A]           | 50 🔹 50 🔹 50                                                                                                    |                                                                                                    |                                                                                                    |
|                                                                               | Status des externen Eingangs 1                                     | Abschalten a                                                                                                    |                                                                                                    |                                                                                                    |
|                                                                               | Externe Zählerunterstützung                                        | ) Aus                                                                                                    |                                                                                                    |                                                                                                    |
|                                                                               | Schieflastvermeidung                                               | Aus a                                                                                                    |                                                                                                    |                                                                                                    |
|                                                                               | Minimaler-Strombegrenzungswert [A]                                 | 16                                                                                                    | 16                                                                                                    | 16 💿                                                                                                    |
|                                                                               | Strombegrenzung bei Verbindungsausfall [A]                         | 0 10 8                                                                                                    | 10                                                                                                    | 10                                                                                                    |

- ▶ Im Navigationsbereich den Eintrag [Lastmanagement] wählen.
- ▶ Unter [Lastmanagement] den Eintrag [Lokal] wählen.

Unter [Lokal] werden beispielsweise folgende Parameter eingestellt:

- Dynamisches Lastmanagement DLM Master/Slave
- [Ladeeinrichtungs Unterverteilungsstrombegrenzung einstellen (L1/L2/L3) [A]]
- [Betreiber Unterverteilungsstrombegrenzung einstellen (L1/L2/L3) [A]]

## 5.3 Lastmanagement bei zwei Ladeeinrichtungen im Verbund (ohne externen Netzwerkzugang)

| HEDARD                                     |                                                                    |         | Wallbox<br>Master–Kon<br>Anschluss L<br>IP: 192.16<br>max. Ladest<br>min. Ladestror | c mit<br>figuration<br>.1/L2/L3<br>58.4.11<br>rom: 32A<br>n DLM: 16A |   | Wallbox mit<br>Slave-Konfiguration<br>Anschluss L3/L1/L2<br>IP: 192.168.4.13<br>max. Ladestrom: 32A<br>min. Ladestrom DLM: 16A                                                                                                    |
|--------------------------------------------|--------------------------------------------------------------------|---------|-------------------------------------------------------------------------------------|----------------------------------------------------------------------|---|----------------------------------------------------------------------------------------------------|
| EWERK<br>KEND<br>ORISIERUNG<br>IMANAGEMENT |                                                                    |         | ي<br>مەربىيە<br>مەربىيە                                                             |                                                                      |   | C The second second sec |
| us                                         | Dynamisches Lastmanagement                                         |         | DLM-Master (mit internem DLM                                                        | I-Slave)                                                             | • | DLM-Slave (Master-Auto-Discovery)                                                                                                    |
| misches                                    | слунаннылісэ сазынанадентені - сістіл шазісі/элахе                 | U       | 0                                                                                   |                                                                      | ۲ | 0                                                                                                    |
| nanagement                                 | DLM Netzwerk-ID                                                    | (1)     | Aus                                                                                 |                                                                      | ۰ |                                                                                                    |
|                                            | Discovery Broadcasting deaktivieren                                | ۵       | 30 sec                                                                              |                                                                      |   |                                                                                                    |
| ICM                                        | DLM Algorithmus Abtastrate                                         | (1)     | A-                                                                                  |                                                                      |   |                                                                                                    |
| -                                          | Aufwecken des Elektrofahrzeugs zulassen                            | (î)     | All                                                                                 |                                                                      | ÷ |                                                                                                    |
|                                            | Ladeeinrichtungs Unterverteilungsstrombegrenzung<br>(F1/L2/L3) FA1 | ٩       | 32 🔹 32                                                                             | 32                                                                   | ٢ |                                                                                                    |
|                                            | Betreiber Unterverteilungsstrombegrenzung (L1/L2/L3) [J            | [A] (j) | 32 🔹 32                                                                             | 32                                                                   |   |                                                                                                    |
|                                            | Status des externen Eingangs 1                                     | (1)     | Abschalten                                                                          |                                                                      | ٥ |                                                                                                    |
|                                            | Externe Zählerunterstützung                                        | 0       | Aus                                                                                 |                                                                      | ٠ |                                                                                                    |
|                                            |                                                                    |         | Aus                                                                                 |                                                                      | ۰ |                                                                                                    |
|                                            | Schieflastvermeidung                                               | (j)     |                                                                                     |                                                                      |   |                                                                                                    |
|                                            | Schieflastvermeidung<br>Minimaler-Strombegrenzungswert [A]         | 0       | 16                                                                                  |                                                                      | ۲ |                                                                                                    |

- ▶ Im Navigationsbereich den Eintrag [Lastmanagement] wählen.
- ► Unter [Lastmanagement] den Eintrag [Lokal] wählen.

Unter [Lokal] werden beispielsweise folgende Parameter eingestellt:

- Dynamisches Lastmanagement DLM Master/Slave
- [Ladeeinrichtungs Unterverteilungsstrombegrenzung einstellen (L1/L2/L3) [A]]
- [Betreiber Unterverteilungsstrombegrenzung einstellen (L1/L2/L3) [A]]

#### 5.4 Leistungsbegrenzung einstellen

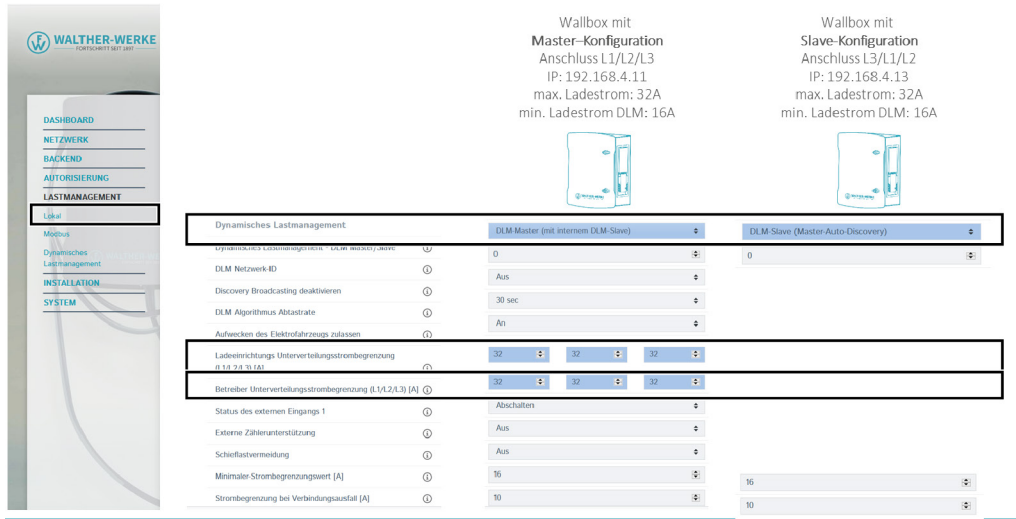

- Im Navigationsbereich den Eintrag [Lastmanagement] wählen.
- ► Unter [Lastmanagement] den Eintrag [Lokal] wählen.

Unter [Lokal] kann mit dem Parameter [Betreiber Strombegrenzung [A]] die Leistungsbegrenzung eingestellt werden.

Der empfohlene minimale Ladestrom beträgt 6 A.

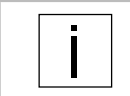

Weitere Konfigurationsmöglichkeiten des Charge Controllers finden Sie unter folgender URL: <u>https://office.elinc.de/doku.php?id=start</u>

WALTHER-WERKE Ferdinand Walther GmbH Ramsener Str. 6 DE-67304 Eisenberg

www.walther-werke.de